### คำแนะนำในการลงทะเบียนเข้าใช้งานระบบ Web Application

## งานทะเบียนสมาชิกและต่อใบอนุญาตา

### ขั้นการเข้าใช้งานและการลงทะเบียน

- 1. เข้าสู่หน้า เว็บไซต์สภาการพยาบาล www.tnmc.or.th
- 2. เลือก เว็บแอปพลิเคชันบริการสมาชิก

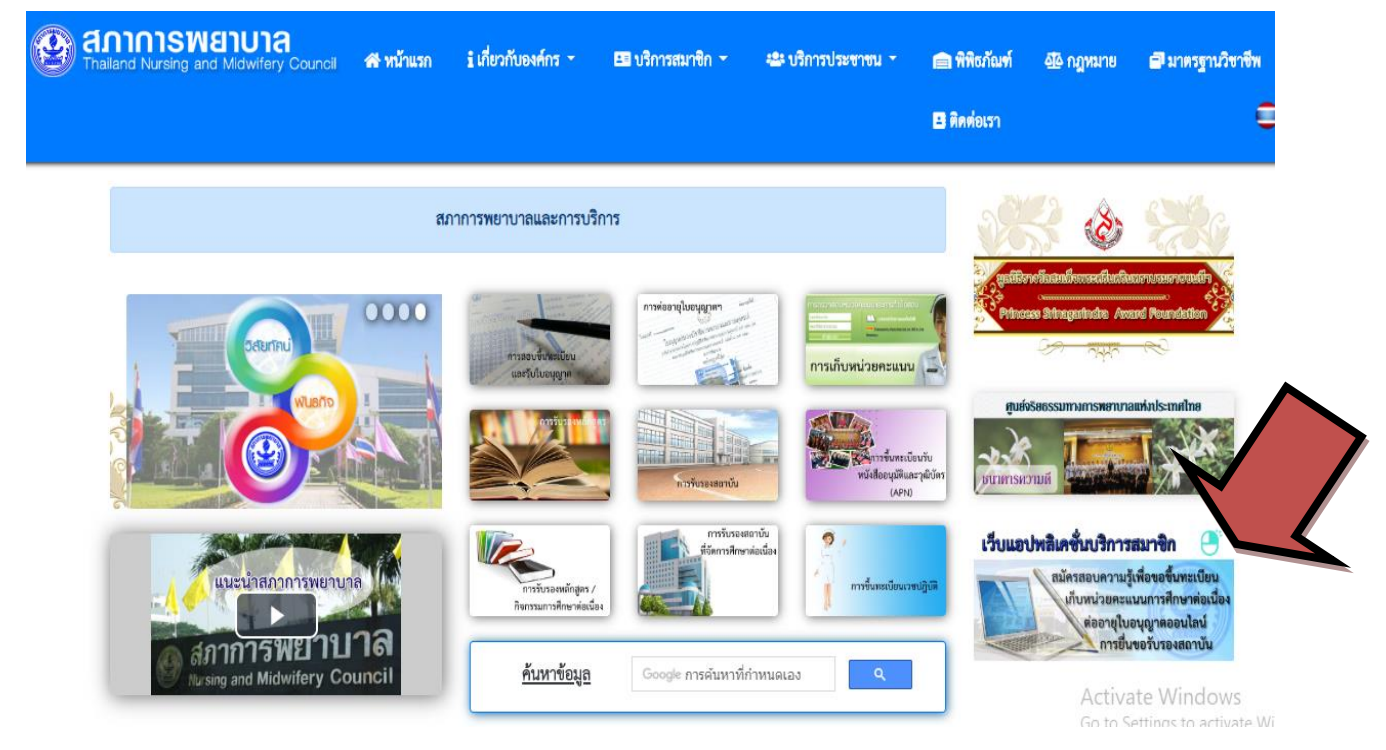

### 3 . เมื่อคลิกเข้ามาจะพบช่องให้ใส่ e-mail

หากสมาชิกยังไม่เคยลงทะเบียนให้เลือกลงทะเบียน ดังภาพ

| <ul> <li>C O Buthonn/ful services.thmc.orth</li> <li>Image: Services.thmc.orth</li> <li>Image: Services.thmc.orth</li></ul> | ×     |
|----------------------------------------------------------------------------------------------------|-------|
| Image: Description of Midwifery Council       Image: Description of Midwifery Council         Image: Description of Midwifery Council       Image: Description of Council         Image: Description of Council       Image: Description of Council         Image: Description of C                                                                                                    | ABP 1 |
| Login to your account   E-mai  Password  Login +                                                                                                    | gn Up |
| Login to your account  E-mail  Password  Login                                                                                                    |       |
| Login →                                                                                                    |       |
| Login ◆                                                                                                    |       |
| Login 🔶                                                                                                    |       |
|                                                                                                    |       |
| หากท่านยังไม่เคยเข้าใช้ระบบกรุณ <mark>า ดงทะเบียน เท</mark> ื่อเข้ารับรหัสใช้งาน<br>หรือ คลิกที่นี่ หากลืมรหัสผ่าน                                                                                                    |       |

หลังคลิกลงทะเบียน จะพบประเภทผู้รับบริการ ให้เลือก "สมาชิกสภาการพยาบาล"

| Thailand Nursing and Midwifery Council |                                                                                                    | หน้าแรก | <b>ПН -</b> | 🚴 Sign Up |
|----------------------------------------|----------------------------------------------------------------------------------------------------|---------|-------------|-----------|
|                                        | ลงทะเบียนเพื่อเข้ารับรหัสใข้งาน<br>เลือกประเภทผู้รับบริการ:<br>- นักศึกษาพยาบาล<br>สำหรับผู้ที่ผังใบมีใบอนุญาตประกอบวิชาชีพฯ เพื่อสมัครสอบตวามรู้ครึ่งแรก<br>- สมาชีกสภาการพยาบาล<br>สำหรับผู้ที่เป็นสมาชิกสภาการพยาบาล เพื่อสมัครสอบแก่ตัว ปรับปรุงข้อมูลสมาชิก ฯลฯ |         |             |           |
|                                        | ย้อนกลับ                                                                                                    |         |             |           |

# 5. กรอกข้อมูลเพื่อลงทะเบียนสมาชิกสภาการพยาบาล

<u>ข้อสังเกต</u> ระบุชื่อนาม-สกุล ตามใบอนุญาตา และกรอก e-mail ที่สามารถเข้าใช้งานได้จริง

| Contemporary Council Thailand Nursing and Midwifery Council |                                                                      | 5                     | หน้าแรก | ₩ * | 👃 Sign Up |
|-------------------------------------------------------------|----------------------------------------------------------------------|-----------------------|---------|-----|-----------|
| ลงทะเบียนล<br>เอชท์สมาชิก: *<br>ค่าปาหบ้าชื่อ: *            | มาชิกสภาพยาบาล<br>¤ยแลชประ⊀าดัว ณ<br>ประชาชนะ*<br>กรุณเลือก ▼        | านุเลชประจำตัวประชาชน |         |     |           |
| ชื่อ-สกุล: *                                                | ระบุบื้อ<br>โปรคระบุชื่อ-สกุลของท่านดามในอนุญาตประกอบริชาชีพฯ ล่าสุด | าบุนามสกุล            |         |     |           |
| Email:*                                                     | ระบุอีเมล์                                                           |                       |         |     |           |
| Confirm Email:*                                             | ระบุ Email                                                           |                       |         |     |           |
| Password:                                                   | Enter password                                                       |                       |         |     |           |
| Confirm Password                                            | Enter password                                                       |                       |         |     |           |
| พิมพ์อักษรที่เห็นใน<br>ภาพ:                                 | TJ my n                                                              |                       |         |     |           |
|                                                             | Captcha                                                              |                       |         |     |           |
|                                                             | ข้อนกลับ สมัคร                                                       |                       |         |     |           |

 เมื่อกด สมัคร จะขึ้นข้อความดังภาพ ทำการตรวจสอบอีเมล (ในอีเมลของท่านที่ได้ลงทะเบียนไว้) เพื่อยืนยันการ สร้างบัญชีใช้งานระบบ Web Application

| ព័រ  | องยืนยันบัญชี                                                                                                    |
|------|----------------------------------------------------------------------------------------------------|
| กรุย | นาตรวจสอบอีเมล คลิกลิงก์ในอีเมลนั้นเพื่อทำให้การสร้างบัญชีเสร็จสิ้น                                                          |
| หาย  | กคุณไม่ใด้รับอึเมลเพื่อยืนยันบัญชีหลังจากที่ดำเนินการสร้างบัญชี ให้ทำตามขั้นตอนด้านล่างนี้                                   |
| •    | ตรวจสอบโฟลเดอร์ส <mark>แปมหรื</mark> อจดหมายขยะ                                                                              |
| •    | ขออีเมลยืนยันฉบับใหม่ในบัญชีของฉัน<br>คลิกเพื่ <mark>อส่งอีเมลยึนยันฉบับใหม่</mark>                                          |
| I    | หมายเหตุ: หากคุณไม่สามารถลงชื่อเข้าใช้บัญชีของฉัน คุณอาจพิมพ์ที่อยู่อีเมลผิดขณะที่สร้างบัญชี<br>หรือเมื่อพยายามลงชื่อเข้าใช้ |

7. หลังจากเข้าตรวจสอบอีเมล จะพบข้อความ "ยืนยันการสร้างบัญชีผู้ใช้งานกับสภาการพยาบาล" ให้เปิดจดหมาย และ คลิก Link เพื่อเปิดใช้งานบัญชีผู้ใช้งาน หากไม่ได้รับอีเมล ให้ตรวจสอบในโฟลเดอร์สแปม หรือจดหมายขยะ

| <mark>ยืนย</mark> ั | ันการสร้างบัญขีผู้ใช้งานกับสภาการพยาบาล 😑 กล่องจดหมาย 🗴                                                                                                    |           | - | j 🛛 |
|---------------------|----------------------------------------------------------------------------------------------------|-----------|---|-----|
| -                   | สภาการพยาบาล <services@tnmc.or.th><br/>ถึง ฉัน</services@tnmc.or.th>                                                                                                    | 25/9/60 🕁 | ٠ |     |
|                     | เรียน                                                                                                    |           |   |     |
|                     | ดามที่ท่านได้ลงทะเบียนเพื่อสร้างบัญชีผู้ใช้ด้วย E-mail ของท่านกับสภาการพยาบาล โปรดคลิก Link ด้านล่างเพื่อให้การลงทะเบียนของท่านเสร็จสมบูรณ์                                                          |           |   |     |
|                     | รหัสผ่านของท่านคือ:                                                                                                    |           |   |     |
|                     | Link เพื่อเปิดใช้งานบัญชีผู้ไข้ของท่าน:<br>http://203.149.13.85/uatmu/web/signup/activate?hash=zjsUFHgT%2FB8TEmUIAyMj5BXDaSUZn1wlfj5m%2Fne3JgSOkFH3vvBn4oSP8iH3DAK<br>hUHmO%2BafnB%2B57OU74wQw%3D%3D | <u>a5</u> |   |     |

 เมื่อคลิก Link เรียบร้อยแล้ว จะขึ้นข้อความแจ้งว่า ระบบได้ทำการลงทะเบียนเสร็จสมบูรณ์ ดังภาพให้คลิก"เข้าสู่หน้า ล็อกอิน"

| รหสบญช (E-mail) แล                         | ะรหัสผ่านของท่านเป็นสิทธิเฉพาะบุคคลในการยืนยันตัวตนเพื่อท่าธุรกรรมกับสภาการ                                                                                     |
|--------------------------------------------|----------------------------------------------------------------------------------------------------|
| พยาบาล การกระทาได                          | ๆ ภายโตรหสบญช (E-mail) นจะถอวาเป็นการดาเน็นการโดยตัวทานเอง ไ <b>ปรดอยา</b><br>- รัฐประจำนั้นการสืบแล้ว เป็นจะถือว่าเป็นการดำเน็นการโดยตัวทานเอง ไ <b>ปรดอยา</b> |
| เบดเผยหรอแบงบนร<br>เหล่ออออมเนื้อเอื่นออัม | หลผาน เหนุคคลอน เพอบองกนความเสยหายทเบนความผดตาม พรบ. วาดวยการก<br>วามเรื่อนควร์ พ.ศ. 2550                                                                       |
| ระทาดวามผดเกยวกบเ                          | 101W1005 W.W. 2000                                                                                                    |
|                                            |                                                                                                    |
|                                            |                                                                                                    |

9. กรอก E-mail และ Password ที่ได้ทำการลงทะเบียนไว้ เพื่อทำการล็อกอิน

| 🗈 สภาการพยายาล - รชบบสมา: 🗙              |                                                                                                    |         | Phonthip      | - 0 >     | × |
|------------------------------------------|----------------------------------------------------------------------------------------------------|---------|---------------|-----------|---|
| 🗧 🔶 C 🛈 ไม่ปลอดกัย   services.tnmc.or.th |                                                                                                    |         |               | ☆ 🦑 🐵     | : |
| Thailand Nursing and Midwifery Council   |                                                                                                    | หน้าแรก | <b>—</b> тн ~ | 🤱 Sign Up |   |
|                                          |                                                                                                    |         |               |           |   |
|                                          | Login to your account                                                                               |         |               |           |   |
|                                          | Password                                                                                            |         |               |           |   |
|                                          | Login 🔶                                                                                             |         |               |           |   |
|                                          | หากท่านยังไม่เดยเข้าใช้ระบบกรุณา ลงทะเบียน เพื่อเข้ารับรหัสใช้งาน<br>หรือ คลิกที่นี่ หากลืมรหัสผ่าน |         |               |           |   |
|                                          |                                                                                                    |         |               |           |   |

10. หลังจากล็อกอินเข้าระบบเรียบร้อยแล้ว ระบบจะให้ท่านกรอกแบบฟอร์มข้อมูลสมาชิก

ให้ท่านกรอกข้อมูลให้ครบถ้วน โดยเฉพาะช่องที่มีเครื่องหมาย \* ต้องกรอกให้ครบ พร้อมโหลดภาพถ่ายตามข้อกำหนด

| U1a<br>Iwifery Council                  |                             |                                  | หบ้าแรก        | ₩ ~ | () Logout |
|-----------------------------------------|-----------------------------|----------------------------------|----------------|-----|-----------|
| กรอกแบบฟอร์:<br>ข้อมูลส่วนดัว: <b>*</b> | มข้อมูลสมาชิก               |                                  |                |     |           |
| แนบไฟล์รูปภาพ:                          | เลือกใพ่ส์ ไม่ได่เลือกไฟลได | (ด้วอย่างรูปภาพ)                 |                |     |           |
| เลขประจำตัว<br>ประชาชน:                 |                             |                                  |                |     |           |
| อีเมล:                                  |                             | อีเมลสำรอง:                      | ระบุเบอร์อีเมต |     |           |
| ชื่อ (En):                              | *                           | สกุล (En):                       | •              |     |           |
| WFI:                                    | * หญิง                      | LINE ID:                         | ระบุ LINE ID   |     |           |
| วัน/เดือน/ปี เกิด:                      | • illination                | วันที่จบ:                        | 100.00         |     |           |
| ระดับการศึกษา:                          | * ปริญญาตรี                 |                                  |                | . • |           |
| เชื้อชาติ:                              | * โทย                       | * สัญชาติ:                       | THAILAND       |     |           |
| ศาสนา:                                  | * พุทธ                      | <ul> <li>สถานภาพสมรส:</li> </ul> | โสด            | *   | ÷         |

11. หลังจากที่ได้ท่านกรอกแบบฟอร์มข้อมูลสมาชิกเรียบร้อยแล้วให้คลิก **ข้าพเจ้ายอมรับเงื่อนไขข้างต้น** แล้วกดบันทึก

| ทอยูทสามารถดด<br>ได้: | ดอ<br>* | ช่องที่อยู่ไม่ต่องกรอก ต่าบล อำเภอ จึงหวัด                                                                                                    |             |
|-----------------------|---------|----------------------------------------------------------------------------------------------------|-------------|
| จังหวัด:              |         | Annesi .                                                                                                    | •           |
| อำเภอ:                | *       | N.M.M.M.                                                                                                    | ۲           |
| ตำบล:                 | *       | E-11                                                                                                    | ×           |
| รหัสไปรษณีย์:         | *       | ene                                                                                                    |             |
| เบอร์โทร:             | *       | Contraction of Contraction                                                                                                    |             |
| เบอร์โทรสาร:          |         | ระบุเมอร์โทรสาร                                                                                                    |             |
|                       |         | ข้าพเจ้าขอวับรองว่า ข้อมูลทั้งหมดข้างต้น เป็นความจริง หากทบว่าข้อมูลไม่ถูกต้อง ข้าพเจ้าขอยอมรับผลการพิจารถ<br>และกร่อำเน็นการตามที่สถาการทยาบาลเห็นสมควร<br>— ช้าพเจ้ายอมรับเงื้อนไขข้างต้น<br>บันทึก | เา เงื่อนไข |

12. หลังจากกดบันทึกข้อมูล Register เรียบร้อยแล้วระบบจะปรากฏหน้าจอข้อมูลส่วนตัว จะแสดงข้อมูลของ สมาชิก

| nailand Nursing and Midwitery Council |                                                                                                    | kanusn 🔤 H 🗸 📲                                                                | பு Logout |
|---------------------------------------|----------------------------------------------------------------------------------------------------|-------------------------------------------------------------------------------|-----------|
| ร้อมูลส่วนตั้ว<br>ยื่นต่าร้อง         | ข้อมูลส่วนดัว<br>ເลขที่ขัดรประชาชน:<br>ชื่อ-สกุล:<br>อีเมล:<br>สถาบัน:<br>หลักสูดร:<br>ເลขที่สมาชิก: | ania amin'ny s                                                                |           |
| ດຽວຈີສວນສ່ວນນະ<br>ລອກຈາກຮະນນ          | วันที่เป็นสมาชิก:<br>วันที่สมาชิกหมดอายุ:                                                            | คุณได้ Login เข้าสู่ระบบครั้งล่าสุด วันจันทร์ ที่ 25 ธันวาคม 2560 11:22:39 น. |           |

 13. จากนั้น คลิกยื่นคำร้อง ระบบจะแสดงรายการยื่นคำร้องขอรับบริการงานต่างๆ ให้เลือกงานต่ออายุใบอนุญาต และ คลิกต่อ อายุใบอนุญาต

| Thailand Nursing and Midwifery Council                                                                                                    |                                                                                                    | หน้าแรก | 🔲 тн - | <br>(U Logout |
|----------------------------------------------------------------------------------------------------|----------------------------------------------------------------------------------------------------|---------|--------|---------------|
| ม้อยูลส่วนตัว<br>ครางสอบชอานะ<br>ออกจากระบบ                                                                                                    | <ul> <li>ยื่นคำร้องขอรับบริการ</li> <li>งานสอมความรู้</li> <li>การสอโครสอบครับรู้เพื่อขึ้นทะเบียนา กรณีสมิครสอบครั้งแรก</li> <li>การสอโครสอบความรู้เพื่อขึ้นทะเบียนา เริ่มแอบ</li> <li>งามสออายุโบลยุญาล</li> <li>ด่ออายุโบลยุญาล</li> <li>งามขึ้นรองหาวอดแบบ</li> <li>การขอรับรองหาวอดแบบจากการแสนอสองานรายบุคคอ</li> </ul> |         |        |               |
| ยื่นคำร้องขอรับบริการ <ul> <li>งานสอบความรู้</li> <li>การสมัครสอบความรู้เพื่อขึ้นทะเบียน</li> <li>การขอหนังสือรับรองการขึ้นทะเบียน</li> <li>งานต่ออายุใบอณูญาด</li> <li>ต่ออายุใบอณูญาด</li> <li>งานรับรองหน่วยคะแนน</li> </ul> | เฯ กรณีสมัครสอบครั้งแรก<br>เฯ เพิ่มเติม                                                                                                    |         |        |               |

### กรณี ยื่นคำร้องไม่ได้ เนื่องจาก

- กรณีข้อมูลสมาชิกไม่ครบถ้วนหรือไม่ถูกต้อง
- กรณีหน่วยคะแนนCNEU ไม่ครบ
- กรณียังไม่ถึงวันต่ออายุสมาชิกใบอนุญาต

| Thailand Nursing and Midwifery Council | Υ.                                 |                                        | หน้าแรก                                | <u>= "` !!</u>           | ڻ<br>ا |
|----------------------------------------|------------------------------------|----------------------------------------|----------------------------------------|--------------------------|--------|
|                                        | กรุณาดิดต่อเจ้าหน้าที่เพื่อ        | ตรวจสอบข้อมูล                          |                                        |                          |        |
|                                        | เลขที่ใบอนุญาต:                    | in the                                 |                                        |                          |        |
|                                        | วันที่เริ่มต้นใบอนุญาต:            | 26 มิถุนายน 2560                       |                                        |                          |        |
|                                        | วันที่ใบอนุญาตหมดอายุ:             | 25 มิถุนายน 2565                       |                                        |                          |        |
| ข้อมอส่วนด้ว                           | วันที่สามารถยื่นค่าร้องต่ออายุได้: | 27 ธันวาคม 2564                        |                                        |                          |        |
|                                        | วันที่ออกบัตรสมาชิก:               | 26 มิถุนายน 2560                       |                                        |                          |        |
| ย็นคำร้อง                              | วันที่บัตรสมาชิกหมดอายุ:           | 25 มิถุนายน 2565                       |                                        |                          |        |
| ดรวจสอบสถานะ                           | ข้อมูลสมาชิกไม่ครบถ้วนหรือไม       | ถูกต้อง ติดต่องานทะเบียน 02-5967555-61 |                                        |                          |        |
| ออกจากระบบ                             | ดะแบบ CNEU:                        | 0                                      |                                        |                          |        |
|                                        | คะแนน CNEU ไม่ถูกต้อง ติดด่        | องาน ศ.น.พย. 02-5967562-6              |                                        |                          |        |
|                                        |                                    | คุณได้ Login เร                        | ข้าสู่ระบบครั้งล่าสุด วันจันทร์ ที่ 25 | ธันวาคม 2560 11:22:39 น. | L      |
|                                        | v                                  | ersion. DEV.1.104.25601214             |                                        |                          |        |

| Thailand Nursing and Midwifery Council |                                                                                                    |                                                                                                    | หม้าแรก           | 🔲 тн ~             |            | ပံ Logout |
|----------------------------------------|----------------------------------------------------------------------------------------------------|----------------------------------------------------------------------------------------------------|-------------------|--------------------|------------|-----------|
| ข้อมูลส่วนตัว<br>ยื่นสาร่อง            | ข้อมูล ใบอนุญาต<br>เลขท์ใบอนุญาต:<br>วันที่เริ่มต้นใบอนุญาต:<br>วันที่ใบอนุญาตหมดอายุ:<br>วันที่สามารถยื่นตำร้องต่ออายุได้:<br>ดะแนน CNEU: | <ol> <li>26 มิถุนายน 2560</li> <li>25 มิถุนายน 2565</li> <li>27 ธันวาคม 2564 (อิงในถึงวันที่ค่าทนตร่ออายุในอนุญาต)</li> <li>50</li> <li>คุณได้ Login เป้าสู่ระบบครื่อส่</li> </ol> | าสุด วันจันทร์ ที | 25 ธันวาคม 2560 11 | 1:22:39 ч. |           |
| ລລກຈາກຈະນນ                             | v                                                                                                    | Version. DEV.1.104.25601214                                                                                                    |                   |                    |            |           |

## กรณีระบบตรวจสอบว่ามีข้อมูลครบถ้วนแล้ว

14. กรอกข้อมูลการต่ออายุใบอนุญาต

| Thailand Nursing and Midwifery Council                                 |                                                                |                                       |                              | หน้าแรก          | ₩ ~ | 9      | () Logout |
|------------------------------------------------------------------------|----------------------------------------------------------------|---------------------------------------|------------------------------|------------------|-----|--------|-----------|
| Π                                                                      | การขอต่ออายุใบอนุ<br>กรอกซ่อมูล ใบคำร้อง                       | <sub>มุญ</sub> าดเป็นผู้ประกอบวิชาขีพ |                              |                  |     |        |           |
| ข้อมูลส่วนตัว<br><mark>อื่นคำร้อง</mark><br>ตรวจสอบสถานะ<br>ออกจากระบบ | ดำนำหน้า:<br>ชื่อ(Th):<br>ชื่อ(En):<br>เอชประจำดัว<br>ประชาชน: | <b>▼</b>                              | นามสกุล(Th):<br>นามสกุล(En): | kin              |     |        |           |
|                                                                        | วัน/เดือน/ปี เกิด:<br>เชื้อชาดิ:                               | ไทย •                                 | เพศ:<br>สัญชาติ:             | หญิง<br>THAILAND |     | ¥<br>۲ |           |
|                                                                        | ศาสนา:<br>ที่อยู่ดามทะเบียนบ้าน:<br>จังหวัด:                   | N188 • •                              | สถานภาพสมรส:                 | โสด              |     | •<br>• |           |
|                                                                        | อำเภอ:                                                         | En la cita                            |                              |                  |     | •      | 2         |

## 15. หลังจากกรอกข้อมูลเรียบร้อยแล้วคลิก ยื่นคำร้อง

|              | ງເທີຣະດັບປຣີບູທູາທຣ໌        | <b>^</b>                                                                                                    |
|--------------|-----------------------------|----------------------------------------------------------------------------------------------------|
| หลักสูตร:    | กรุณาเลือก                  |                                                                                                    |
| ชื่อสถาบัน:  | กรุณาเลือก                  | 1. The second second se |
| ปีที่สำเร็จ: | ปีสำเร็จการศึกษา            |                                                                                                    |
|              | วุฒิระดับปริญญาโท           |                                                                                                    |
| หลักสูตร:    | กรุณาเด็อก                  |                                                                                                    |
| ชื่อสถาบัน:  | ระสถาบันที่จบ               |                                                                                                    |
| ปีที่สำเร็จ: | มีสำเร็จการศึกษา            |                                                                                                    |
|              | วุฒิระดับปริญญาเอก          |                                                                                                    |
| หลักสูตร:    | กรุณาเดือก                  |                                                                                                    |
| ชื่อสถาบัน:  | ระสถาบันที่จบ               |                                                                                                    |
| ปีที่สำเร็จ: | ปีสำเร็จการศึกษา            |                                                                                                    |
|              | ขึ้นคำร้อง                  |                                                                                                    |
|              |                             |                                                                                                    |
|              | Version DEV 1 10.4 25601214 |                                                                                                    |
|              |                             |                                                                                                    |

16. เมื่อกดยื่นคำร้อง จะปรากฏรายการเอกสารที่ต้องยื่น คลิกยืนยันการยื่นคำร้องอีกครั้ง

| Thailand Nursing and Midwifery Council |                                                                                                    | หบ้าแรก | TH ~ | ပ္ပံ Logout |
|----------------------------------------|----------------------------------------------------------------------------------------------------|---------|------|-------------|
|                                        | การขอต่ออายุใบอนุญาตเป็นผู้ประกอบวิชาชีพ<br>เอกสารที่ต้องขึ้น<br>แบบดำขอตออายุในอนุญาตเป็นผู้ประกอบริชาช์พ (หญ.6)<br>ดำขอรับบัตรประจำตัวสมาชิกสภาการพยาบาล (สพ.4) |         |      |             |
| ข้อมูลส่วนตัว                          | ทะเบียบนำนหรือปัตรปขช หรือปัตรขรก. (สำเนา)<br>                                                                                                    |         |      |             |
| ยื่นค่าร้อง                            | บัตรสมาชิกปัจจุบัน (สำเนา)                                                                                                    |         |      |             |
| ดรวจสอบสถานะ                           | รูปถ่าย 1 นิ้ว จำนวน 3 รูป                                                                                                    |         |      |             |
| ออกจากระบบ                             | เอกสารการเก็บหน่วยคะแนน CNEU<br>ยื่นสำร้อง                                                                                                    |         |      |             |

17. เมื่อกดยื่นร้อง จะแสดงขั้นตอนการดำเนินการ คลิก**พิมพ์เอกสาร** ระบบจะแสดง เอกสารต่างตามคำร้องต่าง ๆ เป็นPDF สมาชิกสั่งพิมพ์เอกสารส่งกลับมายังสภาการพยาบาล

|                    | การขอต่อย<br>เลขที่อ้างอิง :<br>วันที่ยื่นคำขอ | อายุใบอนุญาตเป็นผู้ประกอบวิชาชีพ<br>632104003689<br>10/01/2563                                                   |             |
|--------------------|------------------------------------------------|----------------------------------------------------------------------------------------------------|-------------|
|                    | ลำดับ                                          | ขั้นดอนการดำเนินการ                                                                                              | สถานะ       |
| นถุมล ภัทรพานิชชัย | 1.                                             | พิมพ์เอกสารโดยคลิกที่ปุ่มดำนขวา และจัดส่งเอกสารมายังสภาการพยาบาล ภายใน 15 วัน นับตั้งแต่วันที่ยื่นดำขอใน<br>ระบบ | พิมพ์เอกสาร |
| ข่อมูลสวนด้ว       | 2.                                             | สภาการพยาบาลได้รับเอกสาร                                                                                         | ×           |
| ยินดำขอ            | 3.                                             | สถานะการตรวจสอบคุณสมบัติ                                                                                         | ×           |
| ตรวจสอบสถานะ       | 4.                                             | แจ้งค่าธรรมเนียมการต่ออายุในอนุญาตฯ ทาง Email                                                                    | ×           |
| ตรวจสอบหน่วยคะแนน  | 5.                                             | สภาการพยาบาลได้รับข่าระค่าธรรมเนียมการต่อใบอนุญาตฯ                                                               | ×           |
| ออกจากระบบ         | 6.                                             | อยู่ระหว่างการคำเนินการ                                                                                          | ×           |
|                    | 7                                              | จัดส่งเอกสารทางไปรษณีย์                                                                                          | ×           |

#### 18. หน้าจอแสดงรายการพิมพ์เอกสาร

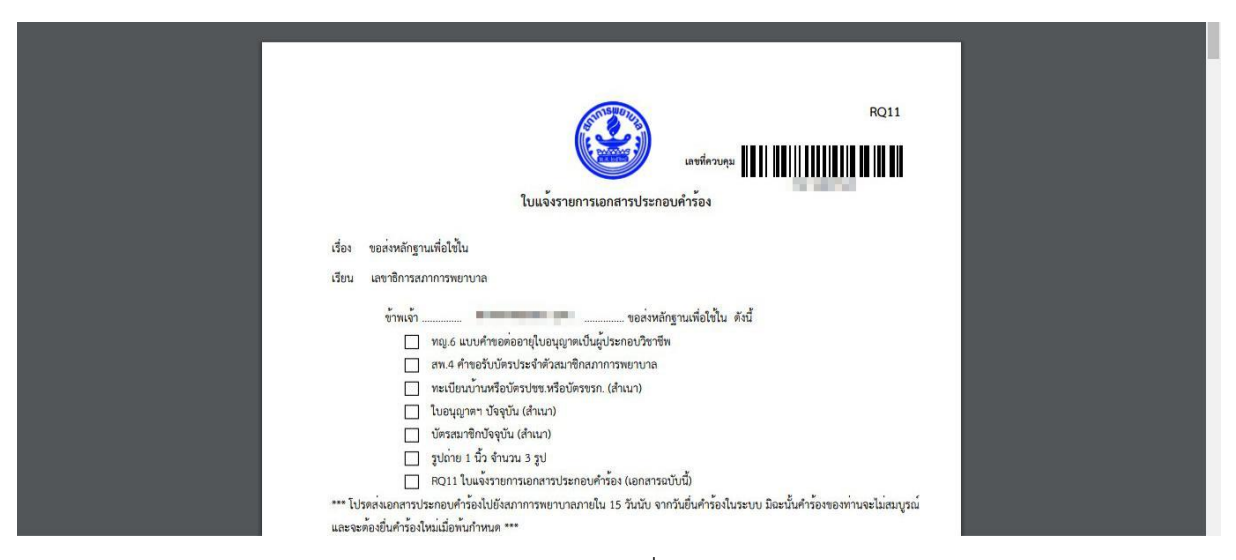

**หมายเหตุ** สมาชิกต้องส่งเอกสารคำขอต่ออายุใบอนุญาตที่พิมพ์จากระบบ Web Application และแนบเอกสารตามแบบ RQ11 ส่งเอกสารมายังสภาการพยาบาลก่อน เมื่อเอกสารถึงสภาการพยาบาลและเจ้าหน้าที่ตรวจสอบเอกสารแล้ว ครบถ้วนถูกต้อง จะแจ้งการชำระเงินไปยัง e-mail ของท่านหรือสามารถสั่งพิมพ์ใบแจ้งค่าธรรมเนียมจากการตรวจสอบ สถานะในระบบ Web Application

19. การตรวจสอบสถานะข้อสมาซิก คลิก**ตรวจสอบสถานะ** ระบบจะแสดงรายการยื่นคำร้องต่าง ๆ ที่สมาซิก ทำการยื่นคำร้องไว้

| Thailand Nursing and Midwifery Council |                                                                                 |              | หน้าแรก 📰 TH 🗸                          | • •               | ይ Logout |
|----------------------------------------|---------------------------------------------------------------------------------|--------------|-----------------------------------------|-------------------|----------|
|                                        | ข้อมูลการยื่นคำร้อง<br>ประเภทคำร้อง<br>การขอต่ออายุในอนุญาตเป็นผู้ประกอบวิชาชีพ | เลขที่ควบคุม | วันที่ยื่นคำร้อง<br>09/01/2561 <b>ร</b> | ยละเอียด          |          |
| 1000                                   |                                                                                 |              | ข้อมูล ณ วันอังคาร ที่ 9 มกราคม 2       | 561 เวลา 15:50 น. |          |
| ข้อมูลส่วนตัว                          |                                                                                 |              |                                         |                   |          |
| ยื่นดำร้อง                             |                                                                                 |              |                                         |                   |          |
| ครวจสอบสถานะ                           |                                                                                 |              |                                         |                   |          |
| ออกจากระบบ                             |                                                                                 |              |                                         |                   |          |
|                                        |                                                                                 |              |                                         |                   |          |